VIA AFRIKA DIGITAL EDUCATION ACADEMY

# **Google Workspace**

**SESSION 4** 

Producing written documents using Google Docs, Part 3

**CLASS NOTES** 

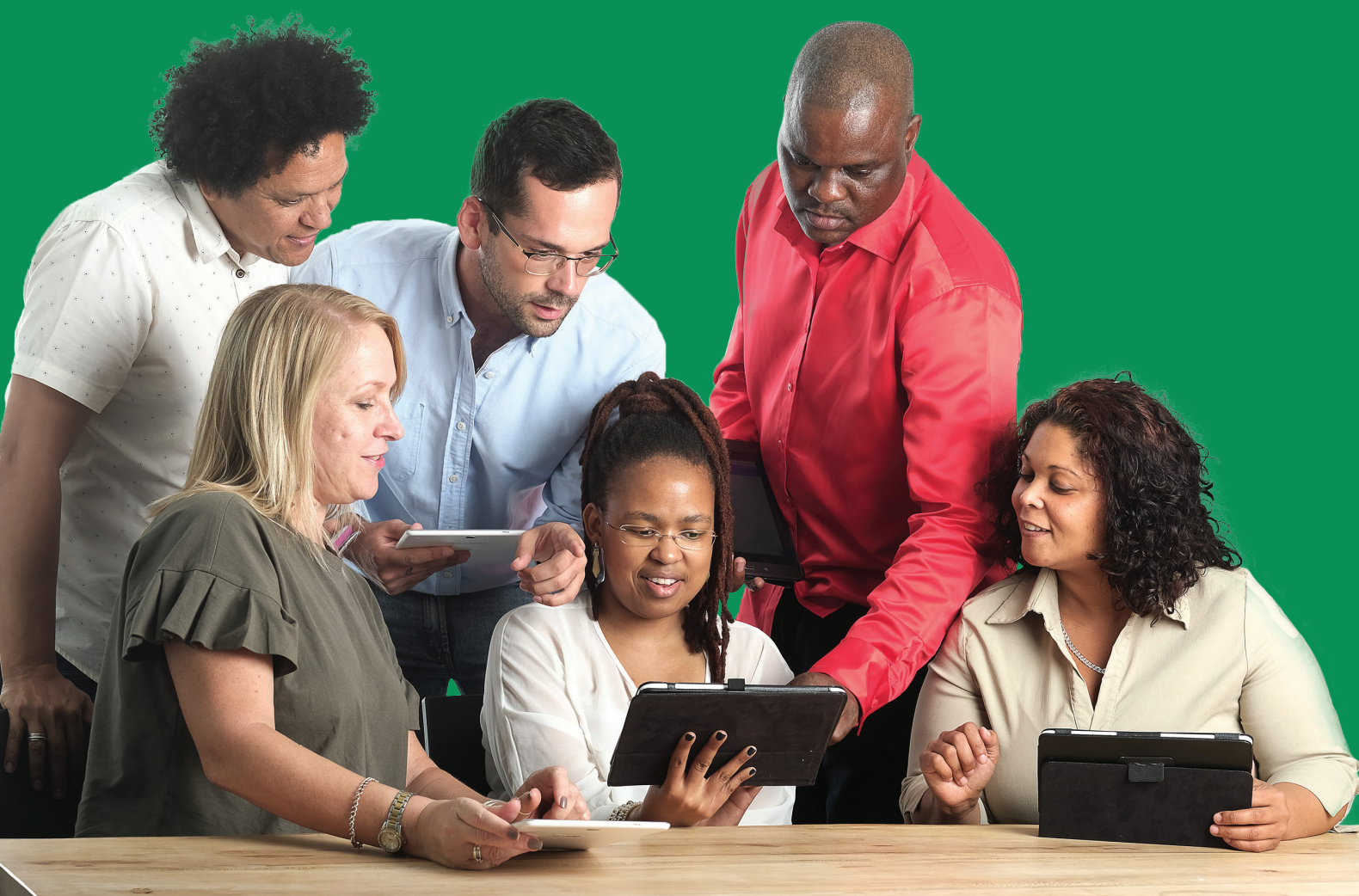

SACE provider number: **PR000008139** Via Afrika is a B-BBEE **Level 1** Provider.

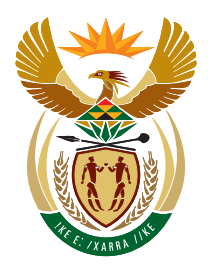

basic education

Department: Basic Education **REPUBLIC OF SOUTH AFRICA** 

In partnership with the Department of Basic Education.

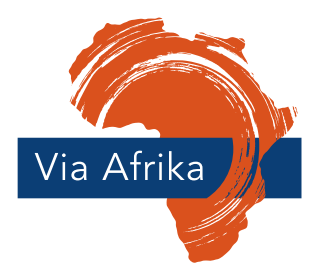

Our Teachers. Our Future.

### **Course content**

### **Google Workspace**

- Session 1: Getting started with Google Workspace
- Session 2: Producing written documents using Google Docs, Part 1
- Session 3: Producing written documents using Google Docs, Part 2
- Session 4: Producing written documents using Google Docs, Part 3
- Session 5: Processing numerical data using Google Sheets, Part 1
- Session 6: Processing numerical data using Google Sheets, Part 2
- Session 7: Preparing presentations using Google Slides

### **Google Workspace**

Session 4: Producing written documents using Google Docs, Part 3

**Class Notes** 

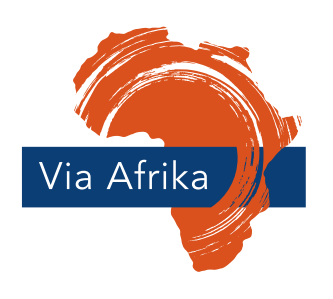

Our Teachers. Our Future.

© Via Afrika 2024

No part of this course may be reproduced or transmitted in any form or by any means, electronic or mechanical, including photocopying, recording, or any information storage and retrieval system, without permission in writing from the publisher.

### **Important information**

- 1. You can download and print the Class Notes for personal use, but you may not share them.
- 2. Once you have watched all the videos and completed all the quizzes, reflections, tasks and assessments successfully, you can download your certificate and print it.
- 3. If you wish to earn SACE Professional Development (PD) points for this session, you must complete all the online assessments in the session successfully. Our system will notify us of your success, and we will send the points allocation request to the South African Council for Educators (SACE).
- 4. Please remember that devices and apps are updated all the time, so the device specifications, app features and icons that you see here might differ slightly depending on the device you're using and any subsequent app updates.

### Contents

| Outcomes and content                              | vi |
|---------------------------------------------------|----|
| Overview                                          | 1  |
| Producing a test paper                            | 2  |
| Using a word processor to set tests               | 2  |
| Copying text from another document                | 2  |
| Inserting multilevel number lists                 | 3  |
| Using Tab Settings                                | 4  |
| Tips for formatting different question types      | 5  |
| Inserting symbols, diacritics, and Math equations | 9  |
| Using Help                                        | 10 |
| About the Final Assessment                        | 11 |
| Final Assessment                                  | 12 |
| Acknowledgements                                  | 15 |

# **Outcomes and content**

### Outcomes of the session

By the end of the session, you will:

- know how to copy and paste text from one document into another
- be able to use layout and paragraph formatting
- know how to create multilevel lists
- understand how to insert tabs, shapes, and textboxes
- know how to create multiple choice questions and answer sheets, matching columns questions, missing words questions and questions with diagram spaces
- know how to insert basic symbols and diacritics
- understand how to insert Math equations
- know how to use the Help Menu to broaden your skills even further

### **Content of the session**

This session will focus on

- copying and pasting text from other documents
- using layout and paragraph formatting
- creating multilevel lists
- inserting tabs (left, centre, right and various placement)
- inserting shapes
- creating multiple choice questions and answer sheets, matching columns, missing words, and diagram spaces
- inserting basic symbols
- inserting diacritics
- inserting Math equations
- using the Help Menu

### **Outcomes of Session 2 as a reminder**

By the end of this session, you will:

- know how to use a word processing app (Google Docs)
- know how to open and save documents
- understand basic formatting
- know how to use the Copy/Cut/Paste Commands
- know how to use Page View, Page Layout, Page Setup
- know how to use Layout and Paragraph Formatting Functions
- know how to use Spelling and Grammar Checking Functions
- be able to decide on various Printing Options
- know how to apply useful Google Docs Formatting for teachers

### **Outcomes of Session 3 as a reminder**

By the end of the session, you will:

- know how to use styles effectively
- understand heading levels
- be able to apply built-in styles to format text
- understand layout and paragraph formatting
- understand the use of bullets and numbered lists
- apply bulleted and numbered lists to text
- know how to increase and decrease indents
- have an advanced understanding of how to work with tables in a document
- know how to use the Show or Hide Non-printing Characters Option
- be able to insert page and section breaks
- understand how to use illustrations in Google Docs
- understand picture formats
- know how to apply Wrapping Options to pictures
- have a deepened understanding of how to proof documents
- understand how to use and insert headers, footers, and page numbers

# Overview

Welcome to Session 4 of Vadea's Google Workspace Course. This is Part 3 of Producing written documents using Google Docs.

During Session 2 (Part 1 of **Producing written documents using Google Docs**), you created an announcement. In Session 3 (Part 2), you learned how to construct a set of class notes, using bulleted lists, tables, page breaks, and advanced proofing.

Now, in Session 4 of the course (Part 3 of **Producing written documents using Google Docs**) you will take your document formatting skills one step further and produce a test paper to use in your classroom. By the end of this session, you will be able to use complex word processing functions in Google Docs.

Remember that devices and apps are updated all the time, so the app features and icons that you see here might differ slightly from the app you are working in.

# **Producing a test paper**

### Using a word processor to set tests

Test and exam papers are probably the most complex documents you will produce in a word processing app. Word processing apps make setting tests and exams very easy, and there are many different techniques you will learn here to make things easier for you, and to make your admin go more quickly.

#### Reflection

- Make notes in your PD Journal.
- Write a short paragraph about what you have already learned about Google Docs.
- How can you use all this in your classroom?

### **Copying text from another document**

### You can copy text from one document and paste it into another document

- 1. Keep your existing document open.
- 2. Open the document from which you want to copy text.
- 3. Highlight the text you want to copy.
- 4. Press Control C. The text will remain in your existing document and will be copied onto your clipboard.
- 5. Go back to your first document and press Control V to paste the text you copied where you want it to be.

### You can cut (remove) text from one document and paste it into another do cument

- 1. Keep your existing document open.
- 2. Open the document from which you want to cut text.
- 3. Highlight the text you want to cut.
- 4. Press Control X. The text will be cut (removed) from your existing document and will be copied onto your clipboard.
- 5. Go back to your first document and press Control V to paste the text you cut where you want it to be.

#### Task

- Practise copying and pasting from one document into another. Use the class notes you created during Session 3, Producing written documents using Google Docs, Part 2.
- Paste text from there into a new document.
- Save your new document with the name Test Paper.

### Inserting multilevel number lists

In the early grades we would not ask questions that have sub-questions within them in an assessment. However, as the learners' levels of literacy and learning increase, your being able to create multilevel number lists becomes essential for class notes as well as for test and exam papers. Look at this example.

- 1. This is Question 1 at the first level.
  - 1.1 This is first sub-level point 1 of Question 1.
  - 1.2 This is first sub-level point 2 of Question 1.
- 2. This is Question 2 at the first level.
  - 2.1 This is first sub-level point 1 of Question 2.
  - 2.2 This is first sub-level point 2 of Question 2.

#### You can create a multilevel number list as you type

- 1. Before you type your question, click on Format.
- 2. Click Bullets and Numbering.
- 3. Click Numbered List Menu.
- 4. Choose the style of multilevel number list you want.
- 5. Type your question. Press Enter.
- 6. On the next line, press the Tab Key (above the Caps Lock Key on the left) on your keyboard once to create the second level of the number (for example, 1.1).
- 7. Type the text for that question and press Enter.
- 8. When you have typed all the second level or sub-questions, press Enter.
- 9. To create the next first level number (for example, 2) press and hold down the Shift Key and press the Tab Key. Your numbering will go up one level.
- 10. Continue as from Step 5 above to create the second level questions for Number 2.

11. To get out of the multilevel list, keep pressing Enter until the automatic numbering stops. You may need to use the Backspace Button to delete any extra spaces you have created.

#### Task

• Practise creating some multilevel numbered lists.

### **Using Tab Settings**

Sometimes we do not want our text to start right next to the margin. We may want to align certain parts of our text in different ways. Think, for instance, how you would have a test question aligned to the left of the page, but the mark value of the question aligned against the right-hand margin. You can do this by using tabs.

#### You can set left tabs using the Ruler

- 1. Make sure you can see the Ruler at the top of your document. To get that, click on the View Menu and then click on Show Ruler.
- 2. You will notice the blue arrow and bar on the left of the Ruler. This shows you where the margin of the page is. This is the left indent.
- 3. Move your cursor along the Ruler to where you want the first tab to be set. Right-click.
- 4. Click on Add Left Tab-stop. A small right-facing arrow will appear. Your tab is set.
- 5. You can add more tabs in the same way.
- 6. When you type in your information and want to move to the tab, just click the Tab Key above Caps Lock on your keyboard, and the cursor will jump to the set tab.

#### You can set right tabs using the Ruler

- 1. Make sure you can see the Ruler at the top of your document. To get that, click on the View Menu and then click on Show Ruler.
- 2. You will notice the blue arrow and bar on the left of the Ruler. This shows you where the margin of the page is. This is the left indent.
- 3. Move your cursor along the Ruler to where you want the right tab to be set. Right-click.

- 4. Click on Add right tab-stop. A small left-facing arrow will appear. Your tab is set.
- 5. You can add more tabs in the same way.
- 6. When you type in your information and want to move to the tab, just click the Tab Key above Caps Lock on your keyboard, and the cursor will jump to the set tab.

#### You can remove the tabs

- 1. Go to the blue triangle shape on the Ruler.
- 2. Left-click and hold and drag it down onto the document.
- 3. Anything you had put at that tab earlier stays there, but now there are no more tabs.

Task

• Create a set of tabs that work for your test paper.

# Tips for formatting different question types

You will have different types of questions in an assessment. These could include the following.

- Multiple choice questions.
- Match the columns questions.
- Fill in the missing word questions.
- Draw in the space questions.

### You can define a new list style to create multiple choice questions

- 1. You already know how to create a multilevel numbered list with 1, then 1.1, 1.2, etc. For multiple choice questions, we often use similar lists, but the options are usually in the form of A, B and C or (a), (b) and (c). You can create this by defining a new list style.
- 2. Highlight your list.
- 3. Click on the Format Menu.
- 4. Select Bullets and Numbering.
- 5. Choose a new style.

### You can create an answer sheet for multiple choice questions

- 1. To create an answer sheet for multiple choice questions, you want to have the question number, the option letters, and boxes or circles for the learners to mark.
- 2. Create the tabs that you need. Remember that, in each row, you will need:
  - the question number,
  - a tab for the letter,
  - the little box or circle of each option.
- 3. Enter the first question number.
- 4. Insert the letters for the options in the first row next to Question 1. Remember to use your tabs.
- 5. Place your cursor in the spot where the first answer box or circle will be.
- 6. Click on the Insert Menu.
- 7. Scroll down to Special Characters and click on it.
- 8. In the Search by Keyword Box, type in 163 to insert a square. (If you wanted a shape other than a square, just search for it in the Search Box that opens after you click Special Characters.)
- 9. Click on the small square icon in the Search Results Box and a square will be inserted into the document. And now you have a place for the learners to insert their answer.
- 10. You can highlight the square and change the size in the same way you would change the size of the font in the Font Size Menu.
- 11. Copy the symbol by pressing Control C and then move your cursor to each spot you need it in the row. Press Control V paste it for each instance.
- 12. You could repeat this for every row, or you can simply highlight the row, press Control C to copy and Control V to paste.
- 13. Go down the page and change the question numbers.

#### You can create match the columns questions

- 1. Place your cursor where you want the activity.
- 2. Insert a two-column table with the right number of rows.
- 3. Label the columns Column A and Column B.
- 4. Insert your cursor into the first column, second row.
- 5. Click the Insert Numbered List Button on the Toolbar and select the number style you want.

- 6. Keep your cursor in the same cell. Click the Paint Format Button on the Toolbar.
- 7. Left-click and hold, and then drag your cursor down the rest of the column. Google Docs will automatically insert the numbers.
- 8. Follow steps 5 to 7 for the second column, using a different numbering style, for example, letters of the alphabet.
- 9. Type in your questions and answers. Remember that Column B's answer must not match Column A!
- 10. Right-click in the table and select Table Properties from the Context Menu.
- 11. In the Dialogue Box, scroll down to Colour. Make the colour white and the width 0 point.
- 12. Your question is ready.

#### You can create fill in the missing words questions

- 1. We often use questions that require learners to fill in the missing words. You can insert a line on which learners can write.
- 2. Key in your question to the point of the missing word.
- 3. Insert a space using the Space Bar.
- 4. Hold down the Shift Key and press the Underscore Key (the key between the Zero Key and the Plus or Equal to Key) several times. (See tips below.)
- 5. Add a space after the line.
- 6. Copy the line and paste it into your document for the rest of the questions to ensure a professional-looking assessment sheet.

#### Tips

- 1. If the learners will fill in their answers on the actual question paper, it's a good idea to make the lines longer, to give learners enough space in which to write. Format the line spacing as double space.
  - Highlight the text.
  - Go to the Format Menu and click on the Line and Paragraph Spacing Option.
  - Select Double on the menu.
  - Google Docs will automatically change the spacing of the text.
- 2. If the learners are to write the answers on a separate answer sheet, put in the question number in the middle of the line. The learners can then copy that number on the answer sheet when they write the answer.

### You can create draw in the space questions by creating blank space in your question paper

- 1. You may want to insert space for the learners to draw in if they are answering on the question paper.
- 2. At the point that you wish to insert the space to draw, press the Enter Key on your keyboard again and again until you have the space you want.
- 3. This will just open up empty space in your question paper in which the learners can draw.

### You can create draw in the space questions by inserting a blank shape in your question paper

- 1. Alternatively, you can use a textbox or a shape that is available on the Insert Menu. This is useful because you can put a border around the textbox or shape. It also gives you a better sense of how much space you are leaving in which the learner can draw because you can use exact measurements.
- 2. At the point that you wish to insert the space to draw, click on the Insert Menu.
- 3. Select Drawing, New.
- 4. On the Toolbar, click on the Shape Button.
- 5. Select Shapes and then a rectangle (or other shape if you prefer to).
- 6. When the cursor becomes a plus sign, click in the box below the Toolbar and drag to create your shape.
- 7. You can adjust the size, border, and colour of the shape. Select transparent for the fill so learners can draw in the space.
- 8. Click Save and Close.
- 9. Your shape will now be inserted into your document.

#### Task

- Create a short multiple question test and answer sheet in Google Docs.
- Create a match the columns question in Google Docs.
- Create an activity where a shape is inserted.

### Inserting symbols, diacritics, and Math equations

#### You can insert diacritics

- Sometimes we need to add diacritics to letters. All the diacritics you need are available in the Insert Special Characters Option on the Insert Menu.
- 2. Click the Insert Menu.
- 3. Select Special Characters.
- 4. In the Search Box, type in the letter on which you want the accent.
- 5. Seach the box on the left for the letter with the correct diacritic.
- 6. Click to insert the letter with the diacritic into your document.

#### You can insert Math equations

- 1. At the point where you wish to insert the equation, click the Insert Menu, and select Insert Equation.
- 2. Select the symbols you want to add from one of these menus.
  - Greek Letters
  - Miscellaneous Operations
  - Relations
  - Math Operators
  - Arrows
- 3. Add numbers or substitute variables in the box.
- 4. To add another equation box, click New Equation.
- 5. To show or hide the equation options, click the View Menu, and select Show Equation Toolbar.

#### Reflection

- Make notes in your PD Journal.
- Think about how you use accents, diacritics, and Math equations in your classroom.
- Write a paragraph in which you reflect on how what you've learned in this session will help you.

### Using Help

In this session, you learned how to use some of the complex functions in Google Docs. Of course, there is a lot more you can do in this app. If you want to explore how to do something, or if you get stuck while working, Google Docs has all the help you need built into the app.

#### You can access help in Google Docs

- 1. Click on the Help Menu.
- 2. Select Help.
- 3. In the Help Box, see if one of the Popular Help Resources can assist, or just type what you need to know into the Search Help Box. It will show you a list of results dealing with the topic you typed in. Please be aware that you must be connected to the internet to do this.
- 4. If you cannot get an answer that helps, you can pose a question on the Google Docs Help Community or visit the forum.

#### Task

• Use the Help Menu to clarify anything you may be uncertain of in your use of Google Docs.

# **About the Final Assessment**

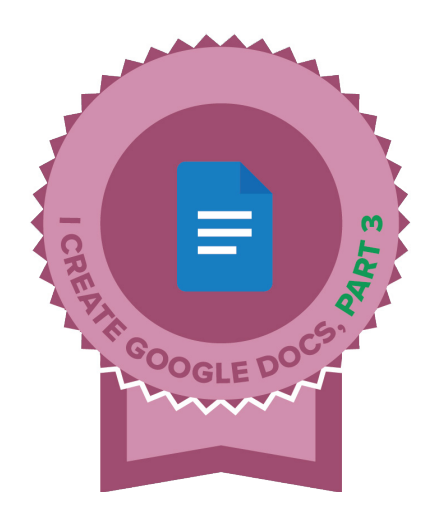

At the end of this training session, you will be asked to complete the Final Assessment.

If you complete the Final Assessment successfully, you will qualify for your virtual badge and certificate. You can see a sample here.

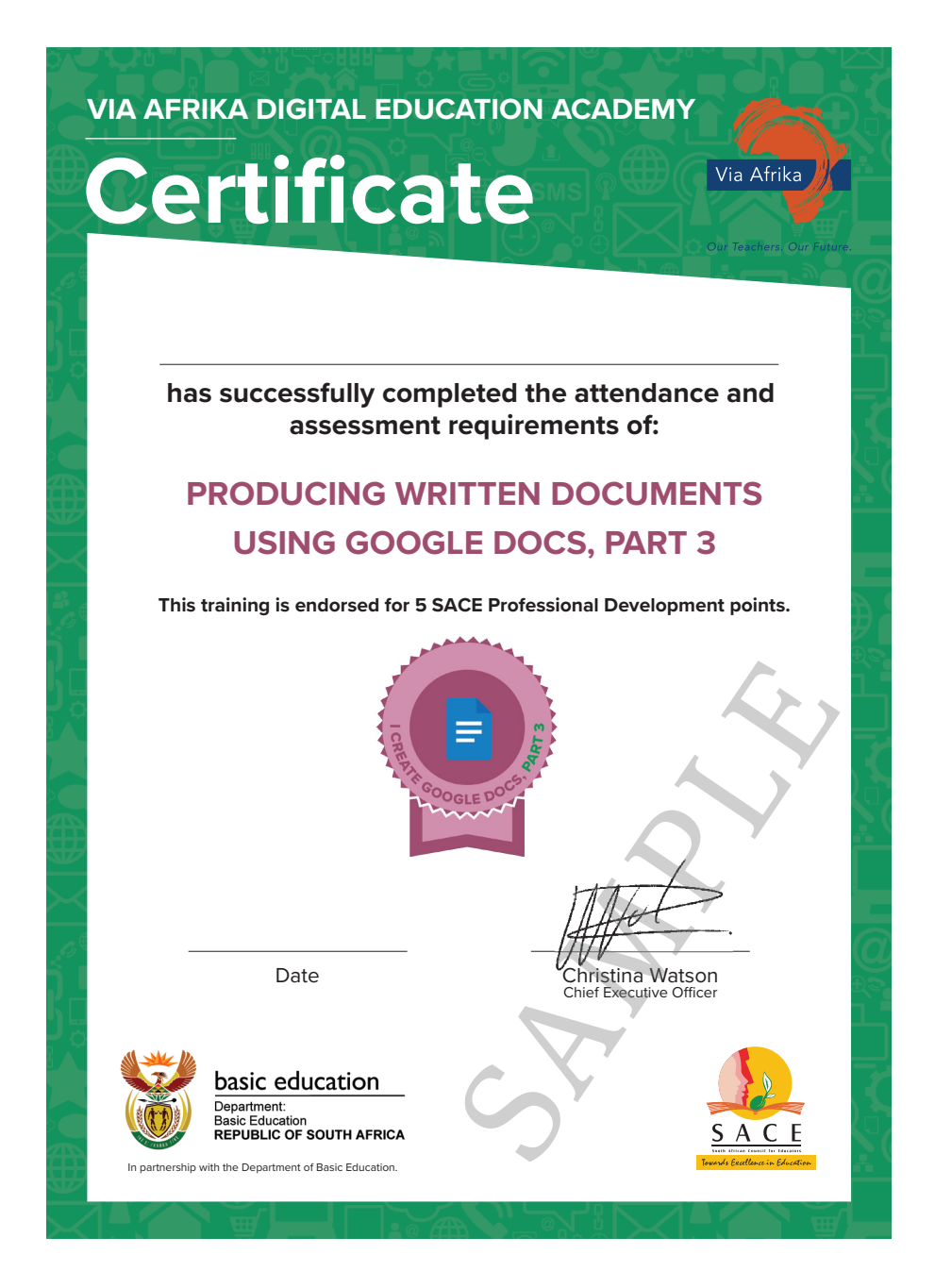

| Final Assessment                                     |                                                                                  |  |  |  |
|------------------------------------------------------|----------------------------------------------------------------------------------|--|--|--|
| Indicate the ONE correct response for each question. |                                                                                  |  |  |  |
| 1                                                    | What is useful about copying and pasting text from one document to another?      |  |  |  |
| а                                                    | It saves time.                                                                   |  |  |  |
| b                                                    | It allows collaboration.                                                         |  |  |  |
| С                                                    | It improves formatting.                                                          |  |  |  |
|                                                      |                                                                                  |  |  |  |
| 2                                                    | How do you create the second level in a multilevel numbered list in Google Docs? |  |  |  |
| а                                                    | Press Tab to create a second level in the list.                                  |  |  |  |
| b                                                    | Press Shift and Tab to create a first level in the list.                         |  |  |  |
| С                                                    | Press Enter to get out of the list.                                              |  |  |  |
|                                                      |                                                                                  |  |  |  |
| 3                                                    | How can you align text in different ways?                                        |  |  |  |
| а                                                    | By using fonts.                                                                  |  |  |  |
| b                                                    | By using tabs.                                                                   |  |  |  |
| С                                                    | By using bold.                                                                   |  |  |  |
|                                                      |                                                                                  |  |  |  |
| 4                                                    | What is important when creating tabs?                                            |  |  |  |
| a                                                    | Adding colours.                                                                  |  |  |  |
| b                                                    | Seeing the Ruler.                                                                |  |  |  |
| C                                                    | Removing headers.                                                                |  |  |  |
|                                                      | What is the best way to greate a line for fill in the blank questions?           |  |  |  |
|                                                      | what is the best way to create a line for fill in the blank questions?           |  |  |  |
| a                                                    | Insert a snape.                                                                  |  |  |  |
| b                                                    | Use the Shift and Underscore Keys to create fill-in lines.                       |  |  |  |
| C                                                    | Use single spacing.                                                              |  |  |  |
| 6                                                    | Where can you find diacritics to insert?                                         |  |  |  |
|                                                      | Format Monu                                                                      |  |  |  |
| d<br>b                                               |                                                                                  |  |  |  |
| a                                                    |                                                                                  |  |  |  |
| C                                                    | Insert Menu.                                                                     |  |  |  |

| Final Assessment (continued)                         |                                                                            |  |  |  |
|------------------------------------------------------|----------------------------------------------------------------------------|--|--|--|
| Indicate the ONE correct response for each question. |                                                                            |  |  |  |
| 7                                                    | What can you do if you need help in Google Docs?                           |  |  |  |
| а                                                    | Email support.                                                             |  |  |  |
| b                                                    | Use the built-in Help Function.                                            |  |  |  |
| С                                                    | Give up.                                                                   |  |  |  |
|                                                      |                                                                            |  |  |  |
| 8                                                    | What can you do if the built-in Help Function does not solve your problem? |  |  |  |
| а                                                    | Give up.                                                                   |  |  |  |
| b                                                    | Use the forum or Help Community.                                           |  |  |  |
| С                                                    | Start over.                                                                |  |  |  |
|                                                      |                                                                            |  |  |  |
| 9                                                    | Which keyboard shortcut is used to cut text in Google Docs?                |  |  |  |
| а                                                    | Control C.                                                                 |  |  |  |
| b                                                    | Control V.                                                                 |  |  |  |
| С                                                    | Control X.                                                                 |  |  |  |
|                                                      |                                                                            |  |  |  |
| 10                                                   | What could you do to create a set of tabs for a document?                  |  |  |  |
| а                                                    | Go to the Format Menu and select Tabs.                                     |  |  |  |
| b                                                    | Use the Tab Key on your keyboard.                                          |  |  |  |
| С                                                    | Follow the instructions in the View Menu.                                  |  |  |  |
|                                                      |                                                                            |  |  |  |
| 11                                                   | How can you add equations in Google Docs?                                  |  |  |  |
| а                                                    | Use the Format Menu.                                                       |  |  |  |
| b                                                    | Use the View Menu.                                                         |  |  |  |
| С                                                    | Use the Insert Menu and select Insert Equation.                            |  |  |  |
|                                                      |                                                                            |  |  |  |
| 12                                                   | What is a requirement for accessing help in Google Docs?                   |  |  |  |
| а                                                    | Being connected to the internet.                                           |  |  |  |
| b                                                    | Having a Google Account.                                                   |  |  |  |
| С                                                    | Installing additional plugins.                                             |  |  |  |

| Final Assessment (continued)                         |                                                                                                  |  |  |
|------------------------------------------------------|--------------------------------------------------------------------------------------------------|--|--|
| Indicate the ONE correct response for each question. |                                                                                                  |  |  |
| 13                                                   | How can you create a multilevel numbered list in Google Docs?                                    |  |  |
| а                                                    | Click on Format and select Multilevel List.                                                      |  |  |
| b                                                    | Click on Format, Bullets and Numbering, and select the style of multilevel number list you want. |  |  |
| С                                                    | Use the Tab Key while typing.                                                                    |  |  |
|                                                      |                                                                                                  |  |  |
| 14                                                   | Which option is not found on the Edit Menu?                                                      |  |  |
| а                                                    | Undo.                                                                                            |  |  |
| b                                                    | Redo.                                                                                            |  |  |
| С                                                    | Word Count.                                                                                      |  |  |
|                                                      |                                                                                                  |  |  |
| 15                                                   | Which option is not found on the File Menu?                                                      |  |  |
| а                                                    | Show Ruler.                                                                                      |  |  |
| b                                                    | New.                                                                                             |  |  |
| С                                                    | Email.                                                                                           |  |  |

# Acknowledgements

| Author/Artist and Licence/Link                                                              | Artwork name/Topic                               |  |
|---------------------------------------------------------------------------------------------|--------------------------------------------------|--|
| Google and the Google logo are registered trademarks of Google Inc.                         | Google visuals.                                  |  |
| https://www.google.com/permissions/<br>trademark/our-trademarks.html                        |                                                  |  |
| Inspiring/freepik.com, Premium license<br>(Unlimited use without attribution)               | Network activity online service or platform.     |  |
| Muhamadbintangkresna/freepik.com,<br>Premium license (Unlimited use without<br>attribution) | Vector copy paste icon clip art file copy paste. |  |
| User7975223//freepik.com, Premium license<br>(Unlimited use without attribution)            | Social media and business icon                   |  |
| [Last accessed in March 2024.]                                                              |                                                  |  |

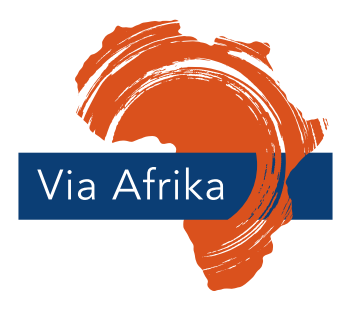

Our Teachers. Our Future.

Via Afrika 40 Heerengracht, Cape Town, 8001 PO Box 5197, Cape Town, 8000 www.viaafrika.com

Please note: This document is for your personal use only. Distribution in any format whatsoever is illegal.

Please note that the technical specifications, app features and icons, and hyperlinks to online content contained in the notes were accurate at the time of going to print.

These are subject to change as devices, apps and software develop, and as online content is moved, changed, or removed by content creators.

© Via Afrika 2024

No part of this course may be reproduced or transmitted in any form or by any means, electronic or mechanical, including photocopying, recording, or any information storage and retrieval system, without permission in writing from the publisher.